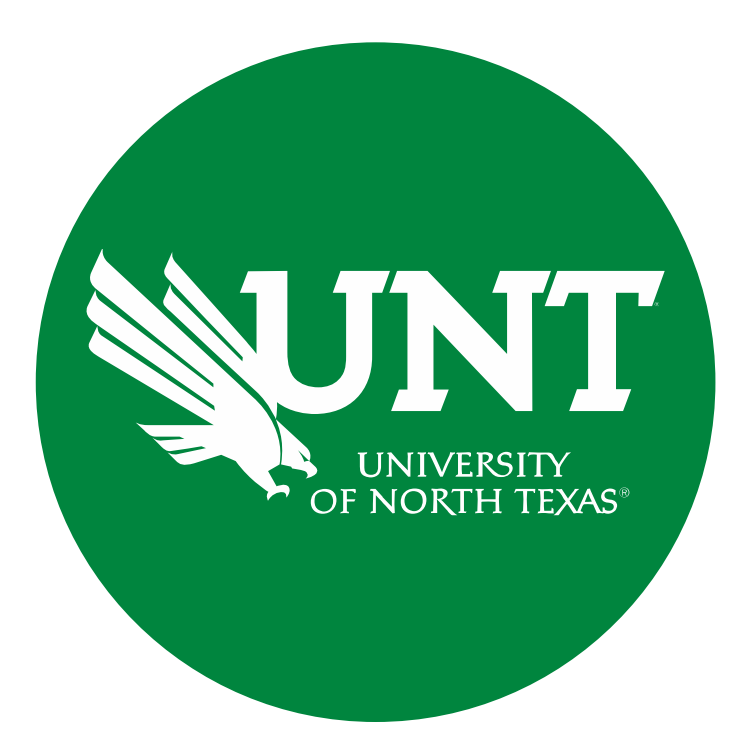

## **Tenure and Promotion Workflow**

#### **Instructions for Candidate Submissions**

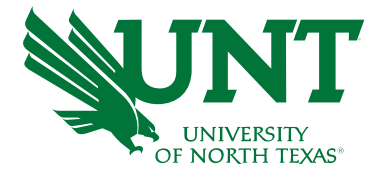

#### For Capability Purposes:

If you are using a MAC, please use the FIREFOX browser.

If you are using a Windows-based computer, please use the CHROME browser.

| <b>UNIVERSITY</b> OF NORTH TEXAS <sup>1</sup> | Activities         | Reports          | Workflow | ? 🗳 👗 .::DigitalMeasure                            | es |
|-----------------------------------------------|--------------------|------------------|----------|----------------------------------------------------|----|
| Search All Activities                         |                    | Q                |          | Rapid Reports PasteBoard                           | d  |
| Review a guide to r                           | manage your acti   | vities.          |          |                                                    |    |
| 🗸 General Info                                | rmation            |                  |          |                                                    |    |
| Personal and Conta                            | act Information    |                  |          | Internal and External Connections and Partnerships |    |
| Administrative Dat                            | a - Permanent Da   | ta   Yearly Data |          | Faculty Development Activities                     |    |
| Academic, Governr                             | nent, Military and | Professional Po  | sitions  | Licensures and Certifications                      |    |
| Administrative Assi                           | gnments            |                  |          | Publicity, Media Appearances, and Interviews       |    |
| Awards and Honor                              | s                  |                  |          | Professional Memberships                           |    |
| Consulting                                    |                    |                  |          | Reflective Narrative                               |    |
| Education                                     |                    |                  |          | Workload Information                               |    |
| Education - Renow                             | ned Teachers       |                  |          |                                                    |    |
|                                               |                    |                  |          |                                                    |    |

#### ➤ Teaching

Academic Advising Awards, Honors, and Recognition of Students Directed Student Learning (e.g., theses, dissertations) Non-Credit Instruction Taught Scheduled Teaching Statement of Teaching Philosophy and Goals Teaching at Other Institutions Teaching Innovation and Curriculum Development Peer Evaluation of Teaching

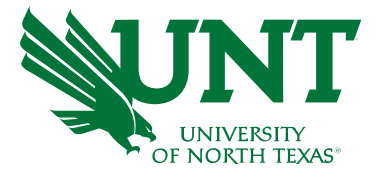

#### From your FIS profile, click on the Workflow tab.

| UNT UNIVERSITY Activities Reports Workflow                | ? 🌯 💄 .::DigitalMeasure                            |  |  |  |
|-----------------------------------------------------------|----------------------------------------------------|--|--|--|
| Search All Activities Q                                   | Rapid Reports PasteBoard                           |  |  |  |
| Review a guide to manage your activities.                 |                                                    |  |  |  |
| ✓ General Information                                     |                                                    |  |  |  |
| Personal and Contact Information                          | Internal and External Connections and Partnerships |  |  |  |
| Administrative Data - Permanent Data   Yearly Data        | Faculty Development Activities                     |  |  |  |
| Academic, Government, Military and Professional Positions | Licensures and Certifications                      |  |  |  |
| Administrative Assignments                                | Publicity, Media Appearances, and Interviews       |  |  |  |
| Awards and Honors                                         | Professional Memberships                           |  |  |  |
| Consulting                                                | Reflective Narrative                               |  |  |  |
| Education                                                 | Workload Information                               |  |  |  |
| Education - Renowned Teachers                             |                                                    |  |  |  |
| - Teaching                                                |                                                    |  |  |  |
| Academic Advising                                         | Statement of Teaching Philosophy and Goals         |  |  |  |
| Awards, Honors, and Recognition of Students               | Teaching at Other Institutions                     |  |  |  |
| Directed Student Learning (e.g., theses, dissertations)   | Teaching Innovation and Curriculum Development     |  |  |  |
| Non-Credit Instruction Taught                             | Peer Evaluation of Teaching                        |  |  |  |
| Scheduled Teaching                                        |                                                    |  |  |  |

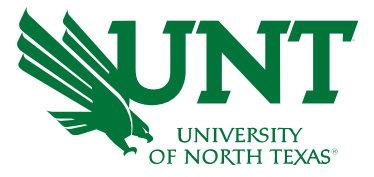

#### Instructions for Candidate Submission I (May)

Go to your Workflow Inbox and identify your T&P personnel action. Click on the link to open the Workflow form.

| Activities        | CV Imports            | Reports          | Workflow        |                        |           |                     |
|-------------------|-----------------------|------------------|-----------------|------------------------|-----------|---------------------|
| Workflow Ta       | isks                  |                  |                 |                        |           |                     |
| Dates below are d | isplaying in your loc | al timezone (Ame | erica/Chicago). |                        |           |                     |
| <b>∨ Inbo</b> x   |                       |                  |                 |                        |           |                     |
| NAME              |                       |                  |                 | STEP                   | CANDIDATE | DUE DATE            |
| 2023-2024 Ten     | ure and Promotion     |                  |                 | Candidate Submission I | Me        | May 31, 2023 @ 11:5 |
|                   |                       |                  |                 |                        |           |                     |

#### Do not Submit until you have verified all items are correct.

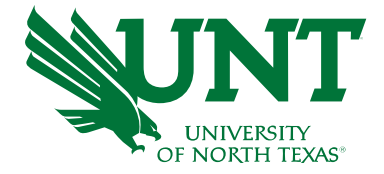

Please upload your preferred CV, self-evaluation personal narrative, unit tenure and promotion criteria, and unit-specific supporting documentation (if applicable) and click Save.

Note: All sections with a red asterisk are required. Portfolio PDFs aren't compatible with FIS Workflow. The maximum file size is 1GB. You will receive an error message Unable to upload file.xxxx if the file is too large. You may simply click Delete File to remove it.

| Acti | ivities                     | CV Imports                                                      | Reports                                | Workflow                                |                                      |   |        |         |   |
|------|-----------------------------|-----------------------------------------------------------------|----------------------------------------|-----------------------------------------|--------------------------------------|---|--------|---------|---|
| <    | Candida                     | ite Submissio                                                   | n I Step - D                           | ue May 31, 2                            | 023 @ 11:59 PM                       | * | CANCEL | Actions | × |
|      | Instruction<br>Acronym      | ons to Candida<br>1 Key                                         | ite   <u>UNT Po</u>                    | licy 06.004                             | Flowchart and                        |   |        |         |   |
|      |                             |                                                                 |                                        |                                         |                                      |   |        |         |   |
|      | Select "S                   | Save" until you                                                 | are sure yo                            | ur submissi                             | on form is                           |   |        |         |   |
|      | The maximu<br>file.xxxxx" i | <b>e.</b><br>um file size is 1GB. `<br>if the file is too large | You will receive a<br>e. You may simpl | an error message<br>y click "Delete Fil | "Unable to upload<br>" to remove it. |   |        |         |   |
|      |                             |                                                                 |                                        |                                         |                                      |   |        |         |   |
|      | Upload you                  | r preferred CV:                                                 |                                        |                                         |                                      |   |        |         |   |
|      | Prefer                      | red CV:*                                                        |                                        |                                         |                                      |   |        |         |   |
|      |                             |                                                                 |                                        |                                         | Drop files here or click to upload   |   |        |         | 1 |
|      | Ĺ                           |                                                                 | V.pdf ( <b>4.80 KB</b> )               |                                         | â                                    |   |        |         |   |
|      | ·<br>·                      |                                                                 |                                        |                                         |                                      |   |        |         | 1 |

Self-evaluation personal narrative (Per UNT Policy 06.004, this narrative is restricted \* to 750 words.):

Upload your self-evaluation personal narrative:

Please click "Actions", then "Save Draft" at the top right. This will take you back to your Workflow Inbox.

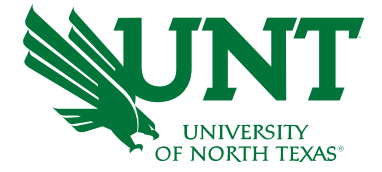

| Candidate Submission I Step - Due May 31, 2023 @ 11:59 PM                                                                                                    | CANCEL Actions                                        |
|----------------------------------------------------------------------------------------------------|-------------------------------------------------------|
| nstructions to Candidate   UNT Policy 06.004   Flowchart and<br>Acronym Key                                                                                               | Save Draft                                            |
|                                                                                                    | C Subit to UA External Reviewer/Upload Unit Documents |
| Select "Save" until you are sure your submission form is<br>complete.                                                                                                    |                                                       |
| 'he maximum file size is 1GB. You will receive an error message "Unable to upload<br>ile.xxxx" if the file is too large. You may simply click "Delete File" to remove it. |                                                       |
|                                                                                                    |                                                       |
| pload your preferred CV:                                                                                                    |                                                       |
| pload your preferred CV:                                                                                                    |                                                       |
| pload your preferred CV:<br>Preferred CV:*                                                                                                    | <u>upload</u>                                         |

Self-evaluation personal narrative (Per UNT Policy 06.004, this narrative is restricted \* to 750 words.):

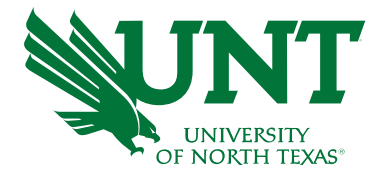

#### Please select your T&P personnel action link for a final review

| Activities            | CV Imports                                                           | Reports | Workflow |                        |           |                         |  |  |  |
|-----------------------|----------------------------------------------------------------------|---------|----------|------------------------|-----------|-------------------------|--|--|--|
| Workflow <sup>-</sup> | Tasks                                                                |         |          |                        |           |                         |  |  |  |
| Dates below are       | Dates below are displaying in your local timezone (America/Chicago). |         |          |                        |           |                         |  |  |  |
| <b>∨ Inbo</b> x       |                                                                      |         |          |                        |           |                         |  |  |  |
| NAME                  |                                                                      |         |          | STEP                   | CANDIDATE | DUE DATE                |  |  |  |
| 2023-2024 T           | enure and Promotion                                                  |         |          | Candidate Submission I | Ме        | May 31, 2023 @ 11:59 PM |  |  |  |

# Ensure all the documents have uploaded successfully and that the documents that were uploaded are the correct documents.

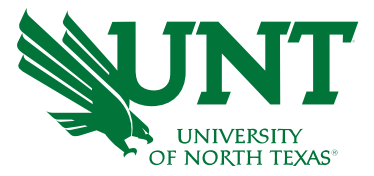

Click "Action", then "Submit to UA External Reviewer/Upload Unit Documents"

to send your submission to the next step.

| ctivities CV Imports Reports Workflow                                                                                                    |                                                      |
|----------------------------------------------------------------------------------------------------|------------------------------------------------------|
| Candidate Submission I Step - Due May 31, 2023 @ 11:59 PM                                                                                                    | Actions ~                                            |
| Instructions to Candidate UNT Policy 06.004   Flowchart and Acronym Key                                                                                                  | 🗎 Save Draft                                         |
|                                                                                                    | Submit to UA External Reviewer/Upload Unit Documents |
| <u>Select "Save" until you are sure your submission form is complete.</u>                                                                                                |                                                      |
| The maximum file size is 1GB. You will receive an error message "Unable to upload file.xxxxx" if the file is too large. You may simply click "Delete File" to remove it. |                                                      |
|                                                                                                    |                                                      |
| Upload your preferred CV:                                                                                                    |                                                      |
| Preferred CV:*                                                                                                    | ·····                                                |
| Drop files here or click to upload                                                                                                    |                                                      |
| Customized CV.pdf (4.80 KB)                                                                                                    |                                                      |
| \                                                                                                    | ······································               |

Upload your self-evaluation personal narrative:

Self-evaluation personal narrative (Per UNT Policy 06.004, this narrative is restricted <sup>4</sup> to 750 words.):

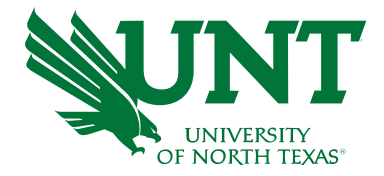

## You will be prompted to confirm submission

Are you sure you want to Submit to UA External Reviewer/Upload Unit Documents?

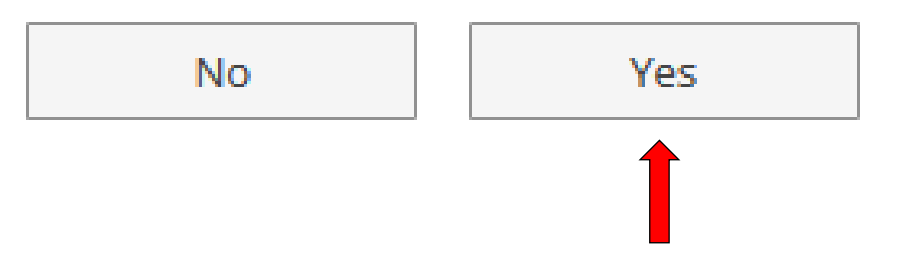

Clicking Yes will move your personnel action to the next step.

To Recall your personnel action, please see Workflow FAQ's.

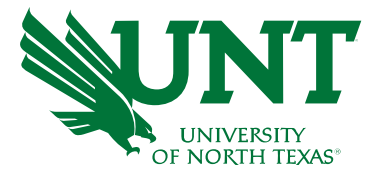

## Instructions for Candidate Submission II (August)

# Go to your Workflow Inbox and identify your T&P personnel action. Click on the link to open the Workflow form

# Activities CV Imports Reports Workflow Workflow Tasks Dates below are displaying in your local timezone (America/Chicago). Image: Image:

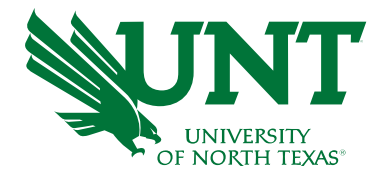

# Click the arrow shown in "Annual and Reappointment Reviews" section to view the previous annual reviews and reappointments.

#### Candidate Submission II Step - Due April 19, 2023 @ 11:59 PM

Instructions to Candidate UNT Policy 06.004 Flowchart and Acronym Key

Upload your annual review for years in current rank. For example, if you have been an associate professor for the past 7 years, please upload your annual review for each of these years:

| Annual and Reappointment Reviews* |                                        |
|-----------------------------------|----------------------------------------|
|                                   |                                        |
| 1                                 |                                        |
| 1                                 | Click here to select prior submissions |
|                                   |                                        |
| 1                                 |                                        |
|                                   |                                        |
|                                   |                                        |
| - ^                               |                                        |
|                                   |                                        |
|                                   |                                        |

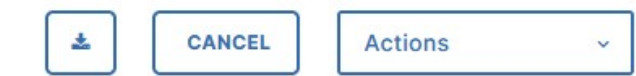

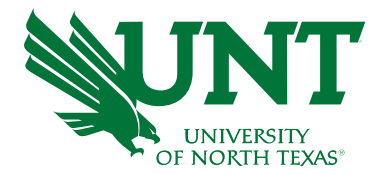

Select your annual and reappointment reviews for each year you have been on tenure-track.

Click "OK" to save your selection and confirm that previous submissions are auto-populated as shown below.

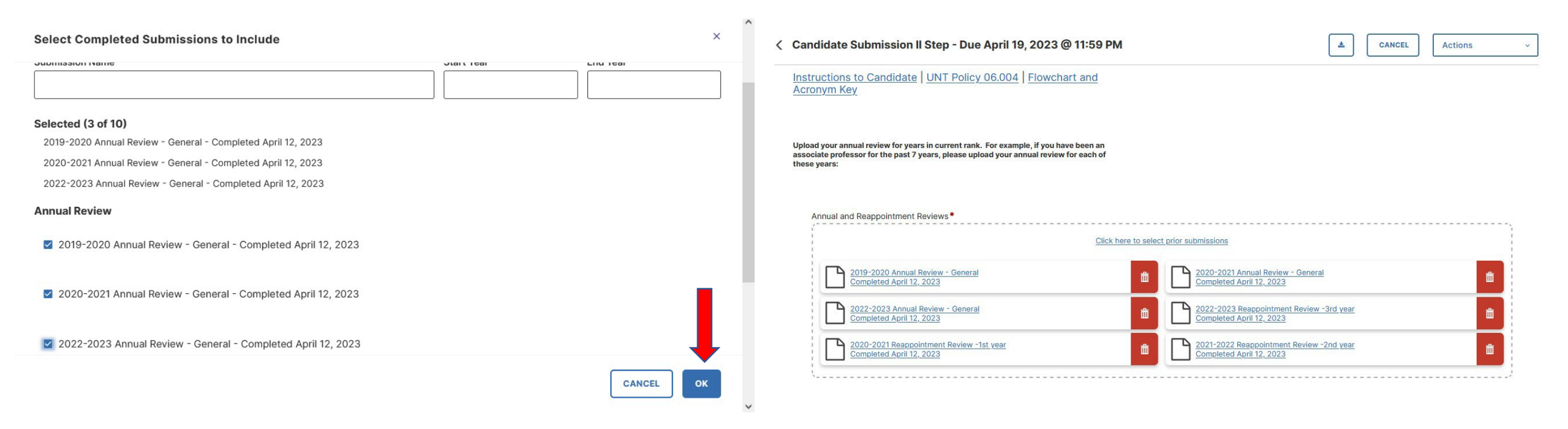

# Upload evidence of mentoring, tenure board item form, and any unit-specific supporting documentation

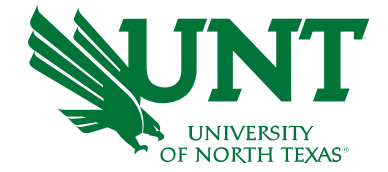

| Upload evidence of mentoring:                                  |                                    |                                       |
|----------------------------------------------------------------|------------------------------------|---------------------------------------|
| Evidence of mentoring:*                                        |                                    |                                       |
|                                                                | Drop files here or click to upload | · · · · · · · · · · · · · · · · · · · |
| Please complete the <u>Tenure Board Item fillable PDF Forn</u> |                                    |                                       |
| Tenure Board Item Form:*                                       |                                    |                                       |
|                                                                | Drop files here or click to upload |                                       |
| Upload any unit specific supporting desurport                  |                                    |                                       |
|                                                                | Drop files here or click to upload | ,<br>1<br>1<br>1<br>1                 |
|                                                                |                                    |                                       |

Note: All sections with a red asterisk are required. Portfolio PDFs aren't compatible with FIS Workflow. The maximum file size is 1GB. You will receive an error message Unable to upload file.xxxx if the file is too large. You may simply click Delete File to remove it.

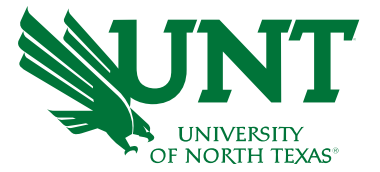

Ensure all the documents have uploaded successfully and that the documents

that were uploaded are the correct documents.

Click Action, then Submit to send your submission to the next step.

| Activities CV Imports Reports Workflow                                                                                                    |                                              |
|----------------------------------------------------------------------------------------------------|----------------------------------------------|
| < Candidate Submission II Step - Due April 19, 2023 @ 11:59 PM                                                                                                    | Letions ~                                    |
| Instructions to Candidate UNT Policy 06.004 Flowchart and Acronym Key                                                                                                    | Save Draft                                   |
|                                                                                                    | Submit to FIS Team Adds Committee Membership |
| Upload your annual review for years in current rank. For example, if you have been an associate professor for the past 7 years, please upload your annual review for each of these years: |                                              |
|                                                                                                    | -                                            |
| Annual and Reappointment Reviews*                                                                                                    |                                              |
|                                                                                                    |                                              |
| 2019-2020 Annual Review - General   Completed April 12, 2023                                                                                                    | Review - General                             |
| 2022-2023 Annual Review - General Image: Completed April 12, 2023   Completed April 12, 2023 Completed April 12, 2023                                                                     | ointment Review -3rd year                    |
| 2020-2021 Reappointment Review -1st year   Completed April 12, 2023                                                                                                    | bintment Review -2nd year                    |
|                                                                                                    |                                              |

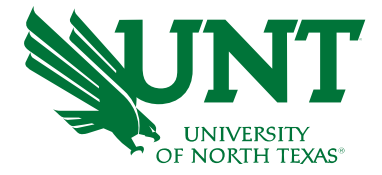

### You will be prompted to confirm submission

Are you sure you want to Submit to FIS Team Adds Committee Membership?

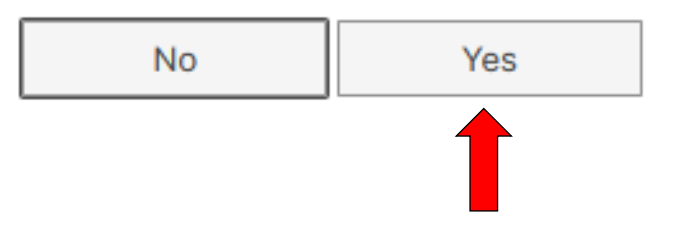

Checking Yes will move the personnel action to the next step

To Recall your personnel action, please see Workflow FAQ's.

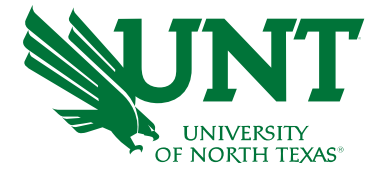

# Please contact the FIS Team for additional information or assistance:

Faculty.Info@unt.edu 940.369-6108